Foi implementado no sistema Consisanet, recurso para que os clientes possam realizar a manifestação de notas fiscais de entrada emitidas para o seu CNPJ, pelo próprio sistema Consisanet, através do módulo Faturamento.

## 1 – Pré-Requisitos:

Ter o certificado instalado na máquina e o mesmo configurado no sistema Consisanet.

#### O que é a Manifestação do Destinatário?

Este conjunto de eventos, como o próprio nome já sugere, permite que o destinatário da NF-e possa se manifestar sobre a sua participação comercial descrita na NF-e, confirmando as informações prestadas pelo seu fornecedor e emissor do respectivo documento fiscal. Este processo é composto de quatro eventos:

- 1. Ciência da Emissão;
- 2. Confirmação da Operação;
- 3. Registro de Operação não Realizada;
- 4. Desconhecimento da Operação.

#### 2 - Manifestação de Destinatários:

A manifestação de destinatário está disponível através da seguinte opção: Faturamento – Nota Fiscal=>NFE Manifestação de Destinatário=>Manifestação de Destinatários, onde será apresentada a tela abaixo:

| Manifestação de Destinatários<br>Recomendamos ao usuário efetuar<br>lentidão no processo de busca. Des<br>recepcionadas nos últimos 15 dias. | a pesquisa de notas fiscai<br>tacamos que a consulta reto | s destinada a seu CNPJ<br>mará unicamente as notas | diariamente para evitar<br>s fiscais que tenham sido |
|----------------------------------------------------------------------------------------------------|-----------------------------------------------------------|----------------------------------------------------|------------------------------------------------------|
|                                                                                                    |                                                           |                                                    |                                                      |
| Ação a executar                                                                                                    | Realizar Consulta NFe de Entrada                          |                                                    |                                                      |
| Tipo Consulta                                                                                                    | A partir da última consulta                               |                                                    |                                                      |
| NSU                                                                                                    |                                                           |                                                    |                                                      |
| Data NFe                                                                                                    | 01/08/2013 a                                              | 31/08/2013                                         |                                                      |
|                                                                                                    | 🗖 Apresentar NFe já manifestada                           |                                                    |                                                      |
|                                                                                                    |                                                           | Avançar >> - F8                                    |                                                      |
|                                                                                                    |                                                           |                                                    |                                                      |
|                                                                                                    |                                                           |                                                    |                                                      |
|                                                                                                    |                                                           |                                                    |                                                      |
|                                                                                                    |                                                           |                                                    |                                                      |
|                                                                                                    |                                                           |                                                    |                                                      |
|                                                                                                    |                                                           |                                                    | 📔 <u>F</u> echar 🕐 Ajuda                             |

Detalhamento dos campos:

O campo 'Ação a executar', tem as seguintes opções:

### 2.1 - Realizar Consulta de NF-e de Entrada:

Para a realização da manifestação de uma nota fiscal, primeiramente é necessária a realização da consulta para que o sistema identifique no portal nacional da NF-e o referido documento e disponibilize no sistema Consisanet para posterior manifestação.

| Ambiente Operacional<br>Produção | Requisitando NSU 7663<br>Nenhum documento loc<br>Requisitando NSU 7664<br>Nenhum documento loc<br>Requisitando NSU 7664<br>Nenhum documento loc<br>Requisitando NSU 7666<br>Nenhum documento loc<br>Requisitando NSU 7666<br>Nenhum documento loc<br>Requisitando NSU 7666<br>Nenhum documento loc<br>Requisitando NSU 7666<br>Nenhum documento loc | 824836<br>alizado para o destinatario<br>324836<br>alizado para o destinatario<br>824836<br>alizado para o destinatario<br>324836<br>alizado para o destinatario<br>324836<br>alizado para o destinatario<br>824836 |                | • |
|----------------------------------|----------------------------------------------------------------------------------------------------|----------------------------------------------------------------------------------------------------|----------------|---|
|                                  | Tentar Novamente                                                                                                    | Cancelar Operação                                                                                                    | Parar Operação |   |

Tipo de Consulta:

A partir da última consulta: Esta opção de consulta vai listar os documentos que foram emitidos para o cliente após a última consulta que foi realizada.

Caso não exista nenhum documento emitido após a última consulta não vai listar nenhuma nota fiscal.

Informar NSU: Este tipo de consulta deve ser utilizado somente se o usuário possuir o número do NSU, neste caso deverá informar este número no campo 'NSU', para que a consulta seja realizada a partir do número NSU informado.

Todos (Últimos 15 dias): Este tipo de consulta irá buscar todos os documentos emitidos para o cliente nos últimos 15 dias.

## 2.2 - Manifestar Operação:

Ao opção 'Manifestar Operação', é utilizada para para realização de manifestação de notas, ao avançar o sistemas vai procurar diretamente no portal os documentos que estão disponíveis para o certificado da empresa.

Ao marcar a opção 'Apresentar NFe já manifestada', além dos documentos a serem manifestados, também serão apresentadas as notas fiscais já manifestadas no período.

| Manifestação de Destinatários<br>Recomendamos ao usuário efetuar<br>lentidão no processo de busca. Des<br>recepcionadas nos últimos 15 dias. | a pesquisa de notas fiscais<br>tacamos que a consulta retor | e destinada a seu CNP.<br>nará unicamente as nota | J diariamente para evitar<br>s fiscais que tenham sido |
|----------------------------------------------------------------------------------------------------|-------------------------------------------------------------|---------------------------------------------------|--------------------------------------------------------|
| Ação a executar                                                                                                    | Manifestar Operação                                         |                                                   |                                                        |
| Tipo Consulta<br>NSU                                                                                                    | A partir da última consulta                                 |                                                   | ]                                                      |
| Data NFe                                                                                                    | 01/08/2013 a                                                | 23/08/2013                                        |                                                        |
|                                                                                                    |                                                             | Avançar >> - F8                                   |                                                        |
|                                                                                                    |                                                             |                                                   |                                                        |
|                                                                                                    |                                                             |                                                   |                                                        |
|                                                                                                    |                                                             |                                                   | 📔 Eechar 🕐 Ajuda                                       |

Na sequência é apresentada tela com as notas fiscais encontradas, nesta tela são apresentados os seguintes dados referentes a nota fiscal de entrada:

Número da Nota, Data de Emissão, Emitente, Valor, se a mesma está gravada ou não, Situação da Manifestação, o Tipo (é o tipo da manifestação), e se possui lote para manifestação.

Ao selecionar uma nota, serão apresentadas na tela as seguintes informações:

Dados do Emitente, CPF/CNPJ, IE, Chave NF-e e Tipo (Neste caso o tipo é sempre Nota Fiscal de Entrada).

| • •                                                                                                    | Manifesta   | ção de Destinatários |                          |              |         |                       |                       | •     | ×  |
|----------------------------------------------------------------------------------------------------|-------------|----------------------|--------------------------|--------------|---------|-----------------------|-----------------------|-------|----|
| Peso                                                                                                    | quisar Por: | Emitente             | <ul> <li>NOME</li> </ul> | DO EMITENTE  |         |                       | ocalizar Próximo - F9 |       |    |
| X                                                                                                    | Nota        | Nota Fiscal          | or                       | Situação NFe | Gravada | Situação Manifestação | Tipo                  | Lote  |    |
|                                                                                                    | 4639        | Data                 | 414,56                   | Normal       |         | Sem Manifestação      | Sem Manifestação      | Não   |    |
|                                                                                                    | ] 50        | Emitente             | 541,75                   | Normal       |         | Sem Manifestação      | Sem Manifestação      | Não   |    |
|                                                                                                    | ] 144:      | 3 05/08/2013         | 186,00                   | Normal       |         | Sem Manifestação      | Sem Manifestação      | Não   |    |
|                                                                                                    | ] 1168      | 5 05/08/2013         | 127,50                   | Normal       |         | Sem Manifestação      | Sem Manifestação      | Não   |    |
|                                                                                                    | 2852        | 05/08/2013           | 501,95                   | Normal       |         | Sem Manifestação      | Sem Manifestação      | Não   |    |
|                                                                                                    | 11612       | 3 05/08/2013         | 99,58                    | Normal       |         | Sem Manifestação      | Sem Manifestação      | Não   |    |
|                                                                                                    | 735         | 4 06/08/2013         | 2.671,20                 | Normal       |         | Sem Manifestação      | Sem Manifestação      | Não   |    |
|                                                                                                    | 911         | 3 06/08/2013         | 264,65                   | Normal       |         | Sem Manifestação      | Sem Manifestação      | Não   |    |
|                                                                                                    | 1296        | 3 06/08/2013         | '32,94                   | Normal       |         | Sem Manifestação      | Sem Manifestação      | Não   |    |
|                                                                                                    | 5678        | 2 06/08/2013         | 129,52                   | Normal       |         | Sem Manifestação      | Sem Manifestação      | Não   | -  |
| Desmarcar Todos     Marcar Todos     Situação     Sem Manifestação       Dados Emitente:     CPF/CNPJ;       IE:     CPER/CNPJ; |             |                      |                          |              |         |                       |                       |       |    |
| Tipo:       Voltar - F6       Enviar Manifestação - F8                                                                          |             |                      |                          |              |         |                       |                       |       |    |
|                                                                                                    |             |                      |                          |              |         |                       | <u>F</u> echar        | 🌈 Aju | da |

Nesta tela foi disponibilizada também uma opção de pesquisa para identificar rapidamente uma nota fiscal, esta busca pode ser realizada por: Número da Nota Fiscal, Data e Emissão ou pelo Emitente.

Sempre que uma nota é emitida para o cliente, a sua situação inicial é definida como Sem Manifestação, e significa que está aguardando que o destinatário da NF-e proceda com a manifestação e indique qual é a situação atual da NF-e, podendo alterar esta situação para:

#### Ciência da Emissão:

O evento de "Ciência da Emissão" registra na NF-e a solicitação do destinatário para a obtenção do arquivo XML. Após o registro deste evento, é permitido que o destinatário efetue o download do arquivo XML.

O Evento da "Ciência da Emissão" não representa a manifestação do destinatário sobre a operação, mas unicamente dá condições para que o destinatário obtenha o arquivo XML; este evento registra na NF-e que o destinatário da operação, constante nesta NF-e, tem conhecimento que o documento foi emitido, mas ainda não expressou uma manifestação conclusiva para a operação.

Todas as operações com o evento de solicitação de "Ciência da Emissão" deverão ter na sequência o registro do evento com a manifestação conclusiva do destinatário sobre a operação.

#### Confirmação da Operação:

O evento será registrado após a realização da operação, e significa que a operação ocorreu conforme informado na NF-e. Quando a NF-e trata de uma circulação de mercadorias, o momento de registro do evento deve ser posterior à entrada física da mercadoria no estabelecimento do destinatário.

Este evento também deve ser registrado para NF-e onde não existem movimentações de mercadorias, mas foram objeto de ciência por parte do destinatário, por isso é denominado de Confirmação da Operação e não Confirmação de Recebimento.

Importante registrar, que após a Confirmação da Operação pelo destinatário, a empresa emitente fica impedida de cancelar a NF-e. Apenas o evento Ciência da Emissão não inibe a autorização para o pedido de cancelamento da NF-e, conforme o prazo definido na legislação vigente.

#### Desconhecimento da Operação:

Este evento tem como finalidade possibilitar ao destinatário se manifestar quando da utilização indevida de sua Inscrição Estadual, por parte do emitente da NF-e, para acobertar operações fraudulentas de remessas de mercadorias para destinatário diverso. Este evento protege o destinatário de passivos tributários envolvendo o uso indevido de sua Inscrição Estadual/CNPJ.

#### Operação não realizada:

Este evento será informado pelo destinatário quando, por algum motivo, a operação legalmente acordada entre as partes não se realizou (devolução sem entrada física da mercadoria no estabelecimento do destinatário, sinistro da carga durante seu transporte, etc.).

Fonte: Receita Federal do Brasil.

Disponível no link:

(<u>http://www.nfe.fazenda.gov.br/portal/perguntasFrequentes.aspx?tipoConteudo=yjOJMwFOkA0=</u>).

Acessado no dia 23/08/2013 às 15:20 horas.

| Situação | Sem Manifestação            | • |
|----------|-----------------------------|---|
|          | Confirmação da Operação     |   |
|          | Ciência da Emissão          |   |
|          | Desconhecimento da Operação |   |
|          | Operação Não Realizada      |   |
|          | Sem Manifestação            |   |

Para alterar a situação de uma nota fiscal, a mesma deverá ser marcada no grid, e o usuário deverá alterar a opção do campo 'Situação'.

A partir do momento que o usuário altera a opção do campo 'Situação', já é possível identificar que na coluna 'Tipo' teve a informação atualizada, no entanto para concluir a alteração é necessário acionar a opção 'Enviar Manifestação – F8' para concluir o processo.

| 6 | Manifestação de Destinatários                                                                                                    |               |            |            |           |                       |              |                        |                      |      |   |
|---|----------------------------------------------------------------------------------------------------|---------------|------------|------------|-----------|-----------------------|--------------|------------------------|----------------------|------|---|
| F | esqu                                                                                                    | iisar Por: Ei | mitente    | COAMO      | I         |                       |              | Localizar Próximo - F9 |                      |      |   |
|   | ×                                                                                                    | Nota          | Data       | Emitente   | Valor     | Situação NFe          | Gravada      | Situação Manifestação  | Tipo                 | Lote |   |
|   |                                                                                                    | 14394         | 08/08/2013 |            |           | Normal                |              | Sem Manifestação       | Sem Manifestação     | Não  |   |
|   |                                                                                                    | 23151         | 08/08/2013 | T          |           | Normal                |              | Sem Manifestação       | Sem Manifestação     | Não  | 1 |
|   |                                                                                                    | 28597         | 08/08/2013 | T          |           | Normal                |              | Sem Manifestação       | Sem Manifestação     | Não  |   |
|   |                                                                                                    | 69289         | 08/08/2013 | T          |           | Normal                |              | Sem Manifestação       | Sem Manifestação     | Não  |   |
|   |                                                                                                    | 386           | 09/08/2013 | T          |           | Normal                |              | Sem Manifestação       | Sem Manifestação     | Não  |   |
|   |                                                                                                    | 511           | 09/08/2013 | T          |           | Normal                |              | Sem Manifestação       | Sem Manifestação     | Não  | 1 |
|   |                                                                                                    | 512           | 09/08/2013 | T          |           | Normal                |              | Sem Manifestação       | Sem Manifestação     | Não  | 1 |
|   |                                                                                                    | 18839         | 09/08/2013 | T          |           | Normal                |              | Sem Manifestação       | Sem Manifestação     | Não  | 1 |
|   |                                                                                                    | 91691         | 09/08/2013 | T          |           | Normal                |              | Sem Manifestação       | Sem Manifestação     | Não  | 1 |
| ► | ~                                                                                                    | 133326        | 09/08/2013 | 1          |           | Normal                |              | Sem Manifestação       | Ciência da Emissão 👘 | Não  | - |
|   | Image: Sem Manifestação     Crência da Emissão     Não       Desmarcar Todos     Marcar Todos     Situação     Crência da Emissão     Atribuir para Marcados       Dados Emitente:     CPF/CNPJ:     IE:     Chave NFe:     Tipo: |               |            |            |           |                       |              |                        |                      |      |   |
|   |                                                                                                    |               |            | <u>⊻</u> ∘ | ltar - F6 | <u>E</u> nviar Manife | estação - F8 |                        |                      |      |   |
|   | 📔 Eechar 💡 Ajuda                                                                                                    |               |            |            |           |                       |              |                        |                      |      |   |

Ao enviar a manifestação, é chamado o serviço do WebService que faz a comunicação com o portal nacional da NF-e.

| O M   | anifestaçã | io de Destinatários                                                                                             | ГОАМО     |             |                                                                                                    |              | Localizar P           | róvimo - E9 |                 |           | 23  |
|-------|------------|----------------------------------------------------------------------------------------------------|-----------|-------------|----------------------------------------------------------------------------------------------------|--------------|-----------------------|-------------|-----------------|-----------|-----|
| T ESQ |            | .Inikerike                                                                                                    |           |             |                                                                                                    |              |                       |             |                 | 1         | _   |
| X     | Nota       | Data                                                                                                    | Emitente  | Valor       | Situação NFe                                                                                                    | Gravada      | Situação Manifestação | Tipo        |                 | Lote      | -   |
|       | 14394      | 08/08/2013                                                                                                    |           |             | Normal                                                                                                    |              | Sem Manifestação      | Sem Ma      | nifestação      | Nao       |     |
|       | Requisita  | indo chamada de servi                                                                                           | ço NFe    |             | The second second second second second second second second second second second second second second second se |              |                       |             | hitestação      | Não       |     |
|       |            |                                                                                                    |           |             |                                                                                                    |              |                       |             | hitestação      | Não       |     |
|       |            |                                                                                                    |           |             |                                                                                                    |              |                       |             | hifestação      | Não       |     |
|       |            |                                                                                                    |           |             |                                                                                                    |              |                       |             | hifestação      | Não       |     |
|       |            |                                                                                                    |           |             |                                                                                                    |              |                       |             | nifestação      | Não       |     |
|       |            |                                                                                                    |           |             |                                                                                                    |              |                       |             | nifestação      | Não       |     |
|       |            |                                                                                                    |           |             |                                                                                                    |              |                       |             | nifestação      | Não       |     |
|       |            |                                                                                                    |           |             |                                                                                                    |              |                       |             | nifestação      | Não       | 1   |
|       |            |                                                                                                    |           |             |                                                                                                    |              |                       |             | da Emissão      | Não       | -   |
|       |            |                                                                                                    |           |             |                                                                                                    |              |                       |             |                 |           | -   |
|       |            |                                                                                                    |           |             |                                                                                                    |              |                       |             | Atribuir para h | /larcados |     |
|       |            |                                                                                                    |           |             |                                                                                                    |              |                       |             |                 |           |     |
| Dev   |            |                                                                                                    |           |             |                                                                                                    |              |                       |             |                 |           |     |
| CDL   |            |                                                                                                    |           |             |                                                                                                    |              |                       |             |                 |           |     |
|       |            |                                                                                                    | Tenta     | r Novamente | Cancelar 0                                                                                                    | peração      |                       |             |                 |           |     |
| IE:   |            |                                                                                                    |           |             |                                                                                                    |              | ·                     |             |                 |           |     |
| Cha   |            | Contraction of the second second second second second second second second second second second second second s |           |             |                                                                                                    |              |                       |             | ,               |           |     |
| Тіро  | :          | Entrada                                                                                                    |           |             |                                                                                                    |              |                       |             |                 |           |     |
|       |            |                                                                                                    |           | . 50        |                                                                                                    |              |                       |             |                 |           |     |
|       |            |                                                                                                    | <u></u> c | Itar - F6   | <u>Enviar Manife</u>                                                                                            | estaçao - F8 |                       |             |                 |           |     |
|       |            |                                                                                                    |           |             |                                                                                                    |              |                       |             | 📔 <u>F</u> echa | 🥐 Aju     | ıda |

## 3 – Download de NFe com aprovação do destinatário.

Após ter sido realizada Ciência da Operação de uma nota fiscal, é possível realizar o download do documento, mesmo sem ter confirmado a operação.

Para fazer o download do documento deve ser acessada a opção:

Faturamento – Nota Fiscal=>NFE Manifestação de Destinatário=>Manifestação de Destinatários.

Ao acessar a opção citada acima, será apresentada a tela abaixo, onde devem ser definidos os critérios de pesquisa dos documentos para Download.

No campo 'Selecionar por', é possível determinar qual o critério de pesquisa dos documentos, que pode ser pela Data de Manifesto ou pela Data da NFe.

Após determinar a opção de seleção de pesquisa por data, deve ser informado o período (Data Inicial e Data Final).

Por padrão vem sempre as data do primeiro e último dia do mês.

Não é possível avançar sem informar o período, ou seja se deixar as datas em branco não é possível avançar.

| O Download de NFe                                                  |                          |
|--------------------------------------------------------------------|--------------------------|
|                                                                    |                          |
|                                                                    |                          |
| Selecionar por Data de Manifesto 💌                                 | 1                        |
| Data Inicial <mark>Data de Manifesto</mark><br>Data Final Data NFe |                          |
| Avançar >> - F8                                                    | ]                        |
|                                                                    |                          |
|                                                                    | 📔 <u>F</u> echar 🥐 Ajuda |

Na tela seguinte são listadas todos os documentos de acordo com os critérios definidos, e nesta tela devem ser marcados as notas fiscais para realização de download de XML, e deve ser acionada a opção 'Realizar Download – F8'.

| 💽 Download de NFe                |                |                    |              |                                |
|----------------------------------|----------------|--------------------|--------------|--------------------------------|
| 🛛 🗙 Nota Fiscal 🛛 Data Manifesto | Data NFe       | Emitente           |              | Valor                          |
| ► ≤ 661723 23/08/2013            | 17/08/2013     |                    |              | 1.216,44                       |
|                                  |                |                    |              |                                |
|                                  |                |                    |              |                                |
|                                  |                |                    |              |                                |
|                                  |                |                    |              |                                |
|                                  |                |                    |              |                                |
|                                  |                |                    |              |                                |
|                                  |                |                    |              |                                |
|                                  |                |                    |              |                                |
|                                  |                |                    |              |                                |
| Download serão salvos er         | n: C:\Consis   | aNet\consisanet\do | cFiscais     |                                |
| << <u>V</u> oltar - F6           | <u>D</u> esmar | car Todos          | Marcar Todos | <u>R</u> ealizar Download - F8 |
|                                  |                |                    |              | 📔 <u>F</u> echar 🥐 Ajuda       |

## 4 – Monitor de Lotes de Envio de Manifestação.

Quando ocorre alguma situação que impede a manifestação de destinatário, o documento vem para a tela de monitor de lotes.

Nesta tela o usuário terá a possibilidade de Excluir o Lote pela opção 'Excluir Lote – F7', ou enviar o lote pela opção 'Enviar Lote – F8'.

Se optar por excluir o lote, então deverá posteriormente acessar a opção de manifestação de destinatário para realizar o processo novamente.

| ( | Monitor d   | le Lotes d | e Manifestaç | ;ão de Operação de NFe |            |              |                       |                 |                    | ×     |
|---|-------------|------------|--------------|------------------------|------------|--------------|-----------------------|-----------------|--------------------|-------|
|   | Lote        |            |              | Data                   |            |              |                       |                 |                    | •     |
|   | 5           |            |              | 23/08/2013             |            |              |                       |                 |                    |       |
| Г |             |            |              |                        |            |              |                       |                 |                    |       |
|   |             |            |              |                        |            |              |                       |                 |                    |       |
|   |             |            |              |                        |            |              |                       |                 |                    |       |
|   |             |            |              |                        |            |              |                       |                 |                    |       |
|   |             |            |              |                        |            |              |                       |                 |                    |       |
|   |             |            |              |                        |            |              |                       |                 |                    |       |
|   |             |            |              |                        |            |              |                       |                 |                    |       |
|   |             |            |              |                        |            |              |                       |                 |                    | -     |
|   | Nota Fiscal | Data       | Emitente     |                        | Valor      | Situação NFe | Gravada   Situação Ma | anifestação   1 | Tipo               |       |
| 1 | 133326      | 23/08/20   | 1 COAMO AG   | ROINDUSTRIAL COOPER    | 1.620,00 A | ) Normal     | Não Manifes           | star C          | liência da Emissão |       |
|   |             |            |              |                        |            |              |                       |                 |                    |       |
|   |             |            |              |                        |            |              |                       |                 |                    |       |
|   |             |            |              |                        |            |              |                       |                 |                    |       |
|   |             |            |              |                        |            |              |                       |                 |                    |       |
|   |             |            |              |                        |            |              |                       |                 |                    |       |
|   |             |            |              |                        |            |              |                       |                 |                    |       |
|   |             |            |              |                        |            |              |                       |                 |                    |       |
|   |             |            |              |                        |            |              |                       |                 |                    |       |
|   |             |            |              |                        |            |              |                       |                 |                    |       |
|   |             |            |              |                        |            |              |                       |                 |                    |       |
|   |             |            |              | Excluir Lote           | ∍-F7       | Envi         | ar Lote - F8          |                 |                    |       |
| - |             |            |              |                        |            |              |                       |                 |                    |       |
|   |             |            |              |                        |            |              |                       |                 | Eechar ?           | Ajuda |

5 – Informações Obtidas diretamente no Portal Nacional da NF-e:

• É possível reconsiderar o registro de um destes eventos?

O destinatário poderá enviar uma única mensagem de Confirmação da Operação, Desconhecimento da Operação ou Operação não Realizada, valendo apenas a última mensagem registrada. Exemplo: o destinatário pode desconhecer uma operação que havia confirmado inicialmente ou confirmar uma operação que havia desconhecido inicialmente.

O evento de "Ciência da Emissão" não configura a manifestação final do destinatário, portanto não cabe o registro deste evento após a manifestação final do destinatário.

## • Então as empresas destinatárias poderão fazer download de todas as NF-e de seus fornecedores?

Não. O emitente da NF-e tem obrigação de enviar o arquivo XML para o destinatário da mercadoria, conforme definido pela legislação vigente. O sistema só permitirá o download, pelo destinatário, de um percentual da média mensal do volume total de suas NF-e.

## Se a Manifestação do Destinatário ainda não é obrigatória, por que as empresas devem adotar este processo?

Pelas razões abaixo que beneficiam o próprio destinatário das mercadorias:

- Para saber quais são as NF-e que foram emitidas, em todo o país, tendo a empresa como destinatária
- Para evitar o uso indevido de sua Inscrição Estadual, por parte de emitentes de NF-e que utilizam inscrições estaduais idôneas para acobertar operações fraudulentas de remessas de mercadorias para destinatário diverso do indicado na documentação fiscal
- Para poder obter o XML das NF-e, que não tenham sido transmitidas pelo respectivo emitente
- Para obter segurança jurídica no uso do crédito fiscal correspondente, pois uma nota confirmada não poderá ser cancelada pelo seu emitente
- Para registrar junto aos seus fornecedores que a mercadoria foi recebida e constituir formalmente o vínculo comercial que resguarda juridicamente as faturas comerciais, sem a necessidade de assinatura no canhoto impresso no DANFE.

# • O que fazer quando a operação se realizou de forma diferente do descrito na NF-e, porém a mercadoria já foi recebida pelo destinatário?

Caso a operação tenha se realizado, mas o conteúdo da NF-e não descreva corretamente da operação, o destinatário deverá se manifestar utilizando o evento "Confirmação da Operação", e adotar os procedimentos fiscais cabíveis de acordo com a legislação da unidade federada onde estiver estabelecido. Os eventos "Registro de Operação não Realizada" e "Desconhecimento da Operação" não devem ser utilizados nesta hipótese.

• Para a empresa confirmar a operação ou informar que a operação não foi realizada é preciso antes obter a relação de NF-e destinadas e registrar a Ciência da Emissão?

Não. A empresa pode informar diretamente a confirmação da operação ou o desconhecimento da operação, sem a necessidade do processo de conhecimento de notas destinadas ou registro da Ciência da Emissão. Estes eventos são independentes. Embora, consideramos ser mais conveniente que a empresa sempre obtenha a relação de suas notas destinadas.